# DKオークションオンライン使用方法 目次 20211222

1.入札

- 1-1 入札画面
- 1-2 入札方法(手動入札・自動入札)
- 1-3 入札方法(自動入札入力手順) 自動入札金額再設定方法
- 1-4 入札方法(手動入札入力手順)

2.入札状況の確認

2-1 入札状況の確認方法

- 3.ウォッチリスト(お気に入り)
  - 3-1 ウォッチリストの使い方
- 4.商品ランク・カタログ訂正に関して

5.落札と保留交渉

- 5-1 入札状況・落札結果の確認方法
- 5-2 保留交渉について
- 6.落札リストと精算書
  - 6-1 落札リストの確認方法
  - 6-2 精算書の発行方法
  - 6-3 購入商品のCSV出力方法

### 7.後交渉

- 6-1 後交渉の申込方法
- 6-2 後交渉管理·延長方法
- 6-3 値引き・返品申請方法

1

# DKオークションオンライン 入札の流れ

WEB下見・WEB入札にて開催いたします。

下見·入札期間:2022年1月4日(火)12:00~1月7日(金)11:00

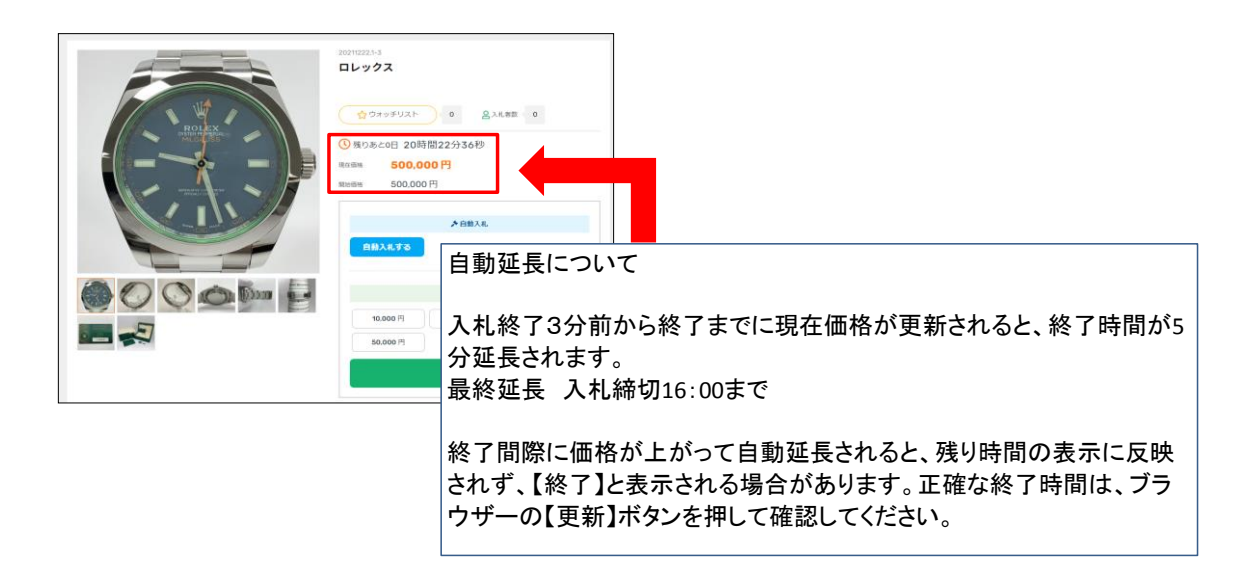

### 落札日スケジュール

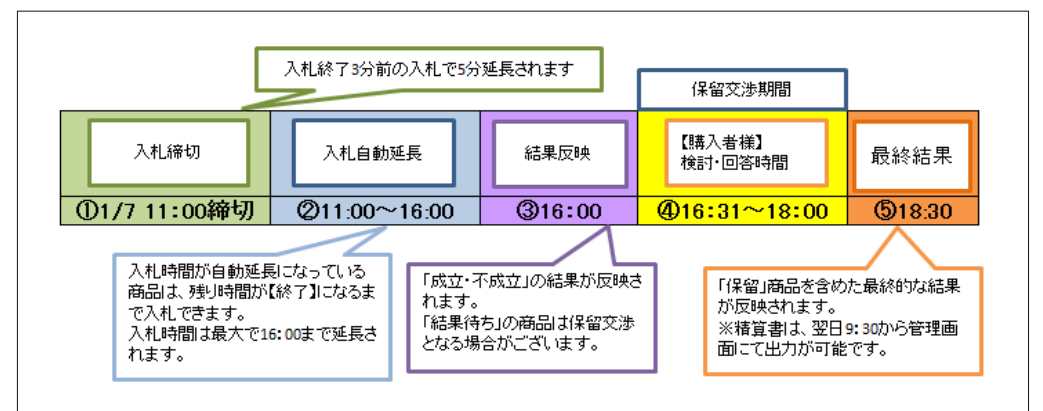

#### 入札方法

下記2種類の入札方法がございます。

自動入札:入力した金額を上限に自動で競り上がります。 手動入札:手動入札のボタンを押すと競り上がります。

詳しくは当マニュアルの1-2、1-3、1-4をご確認ください。

### 1.入札 1-1入札画面

DKオークションはWEB下見WEB入札競り上がり方式にて開催しております。詳しくは利用規約をご確認ください。

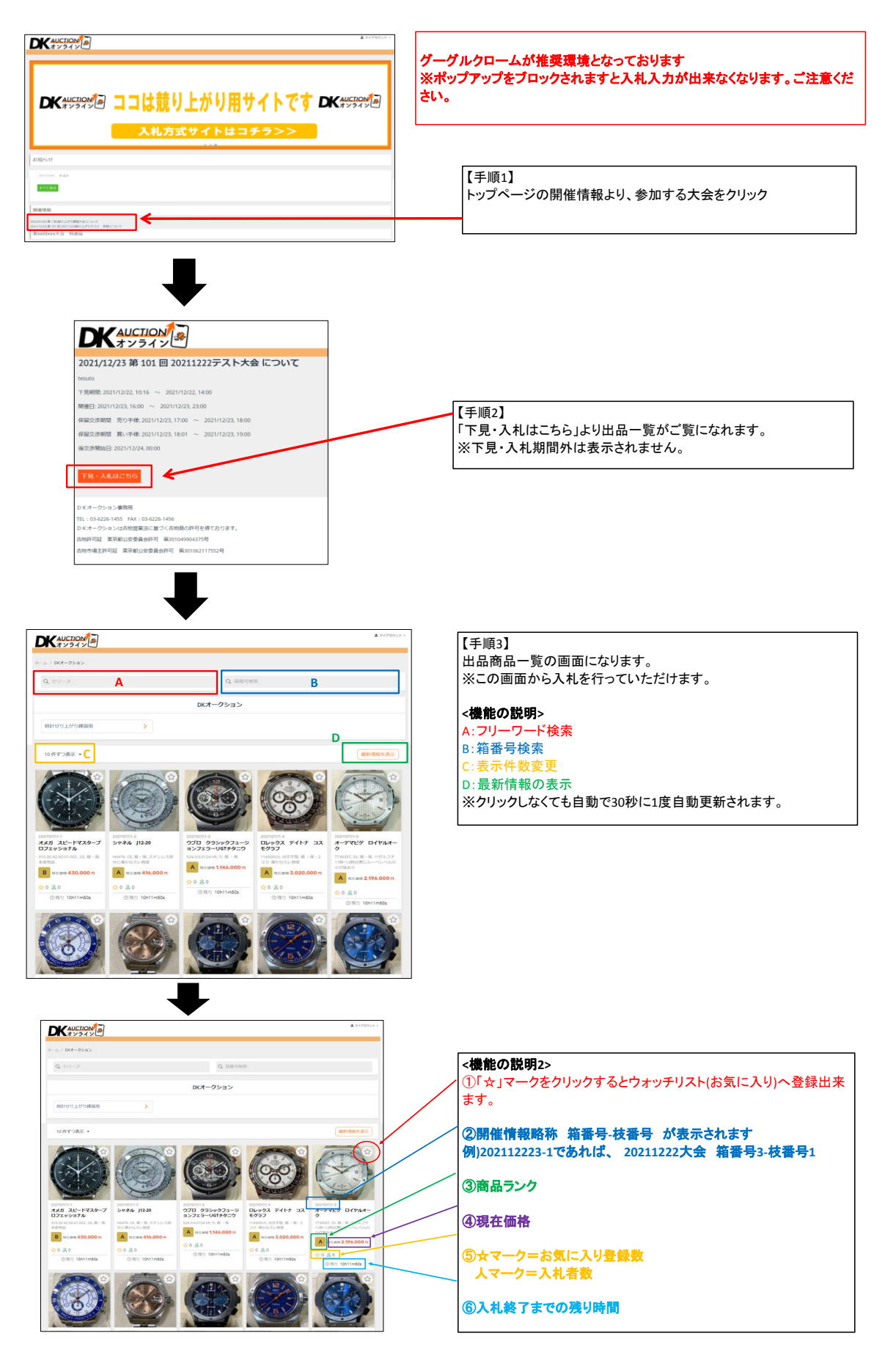

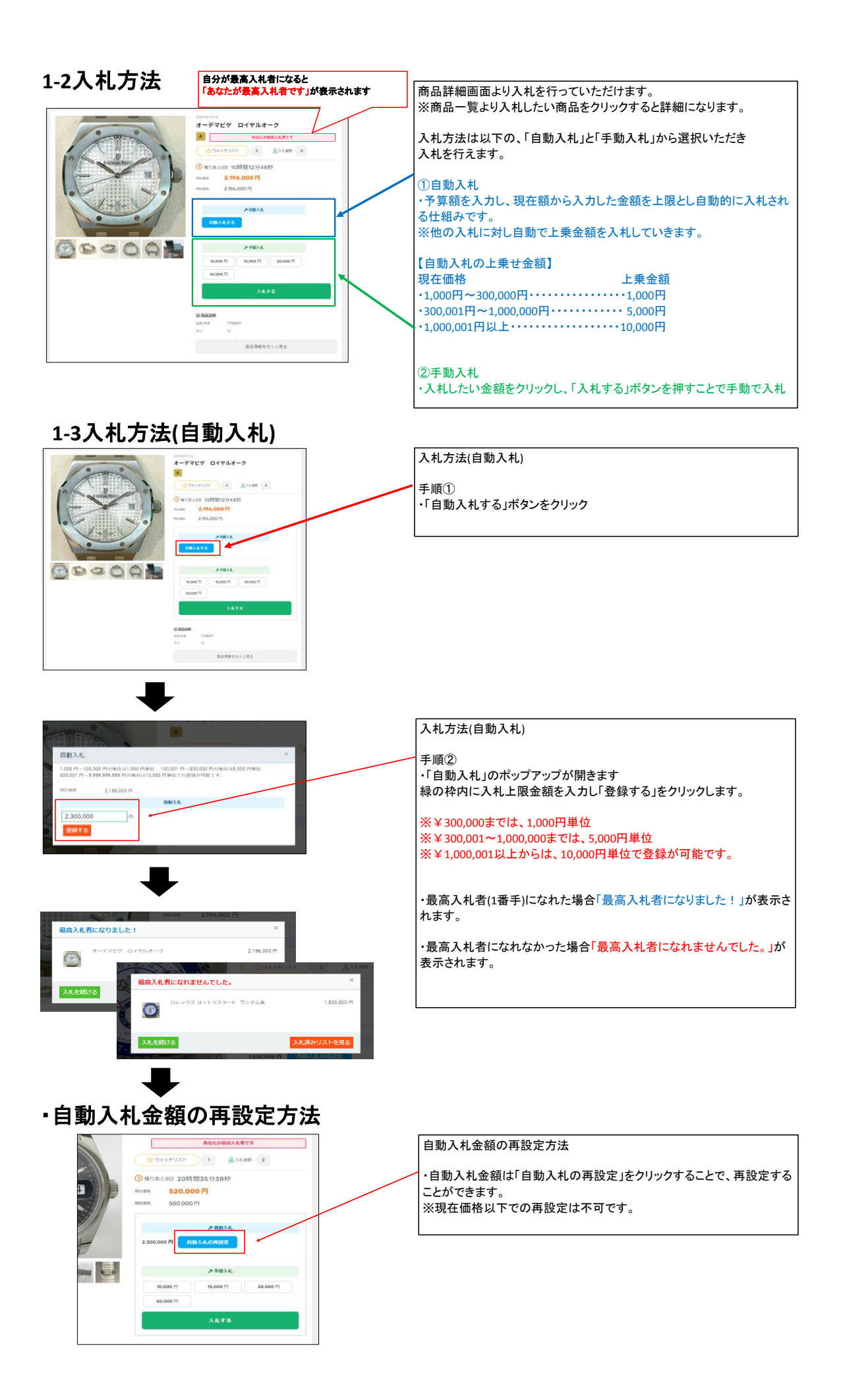

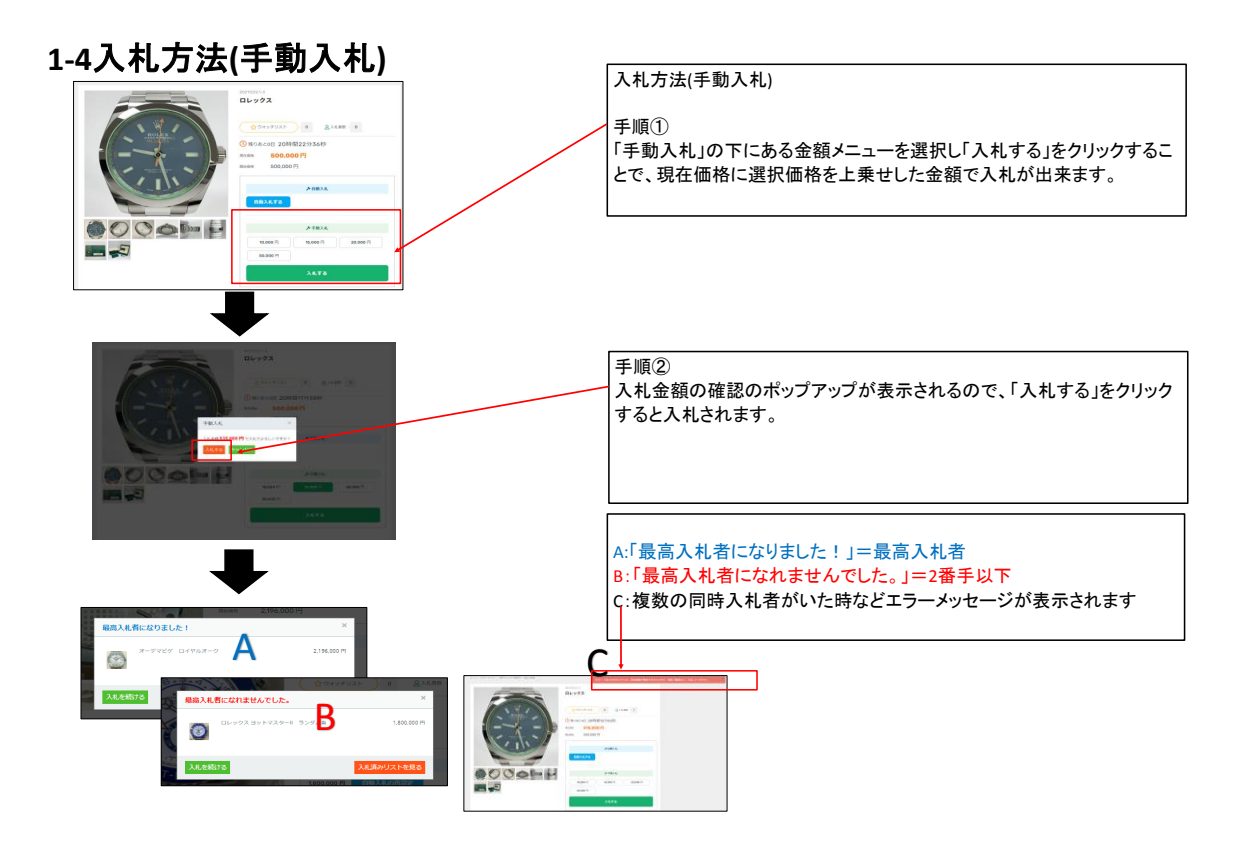

# 2.入札状況の確認

## 2-1 入札状況の確認方法

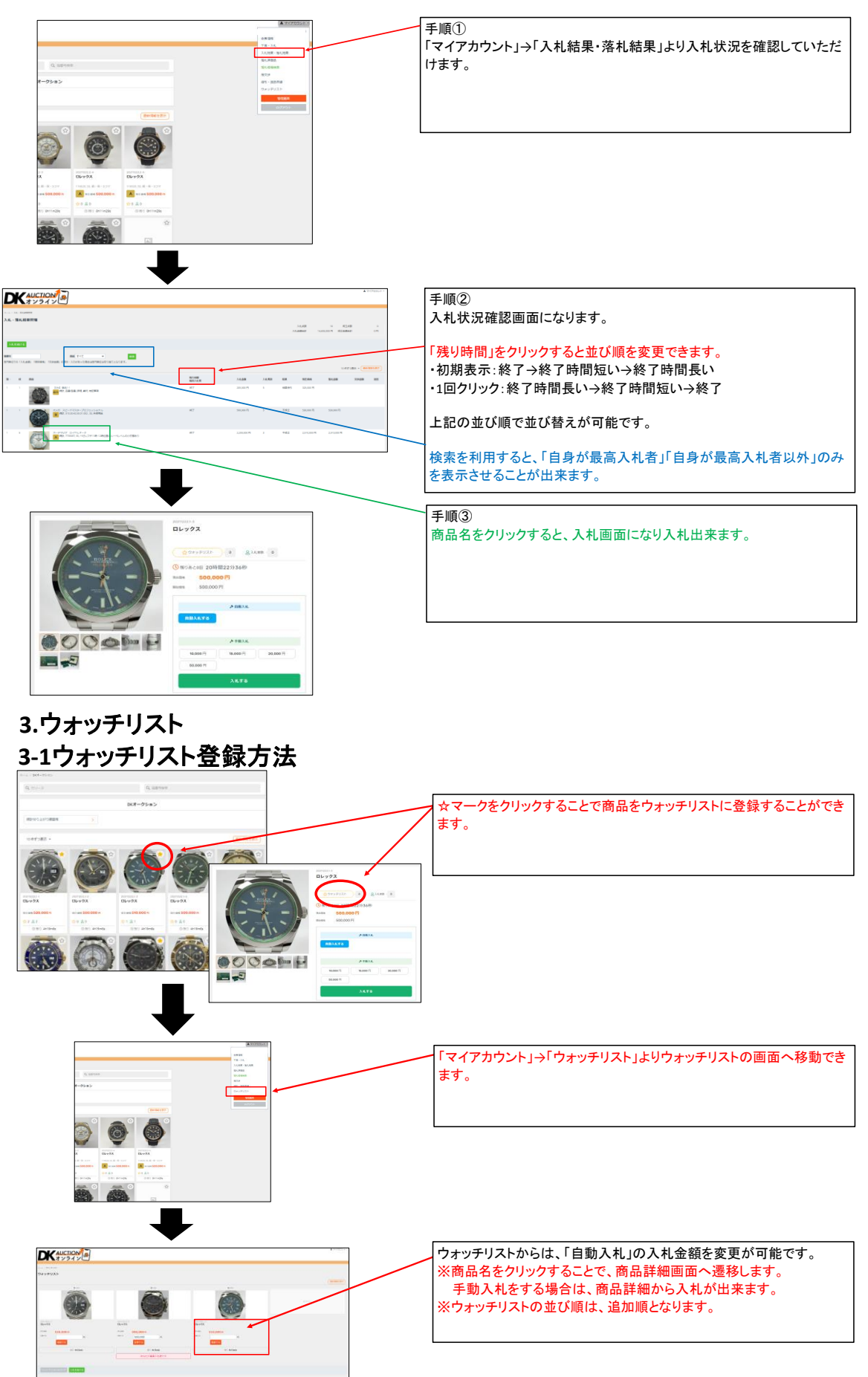

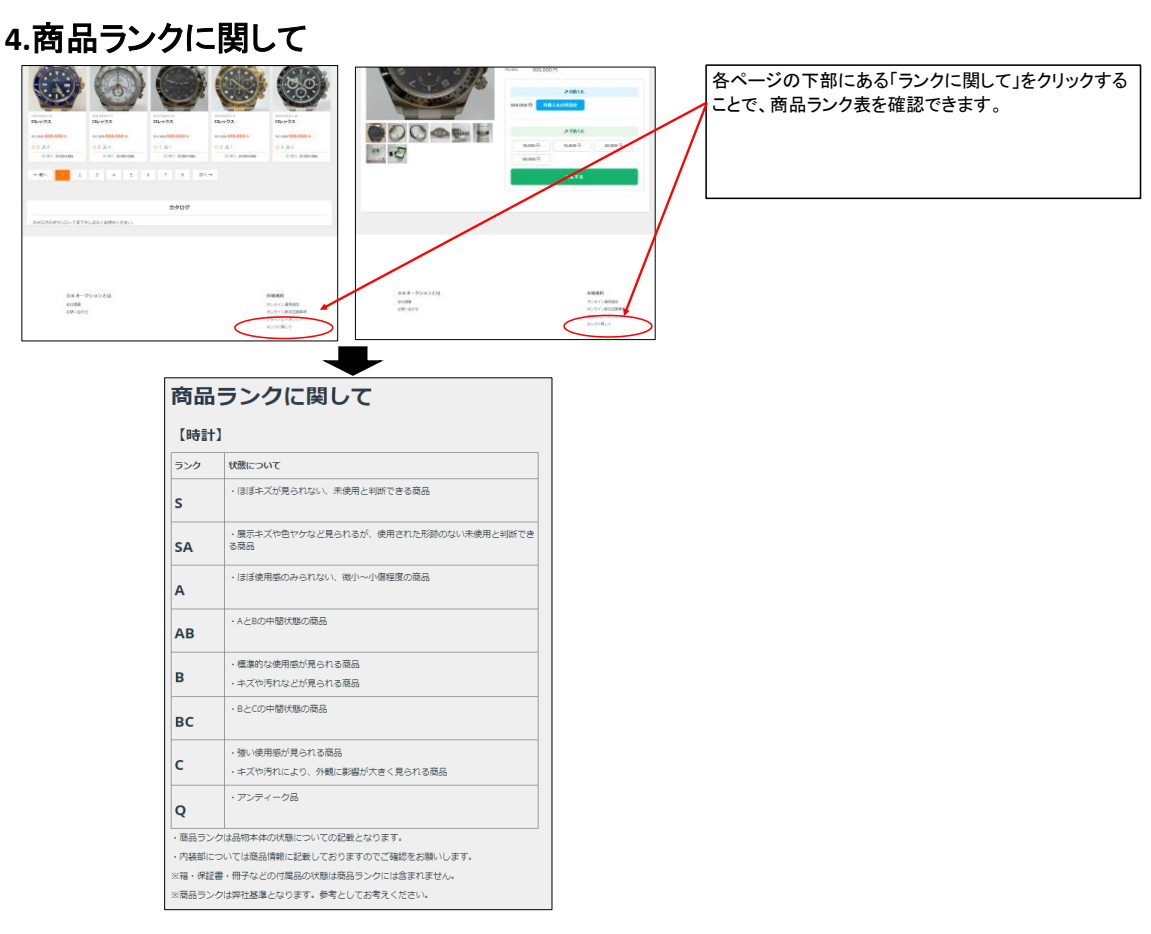

### 下見期間中にカタログの訂正が発生した場合

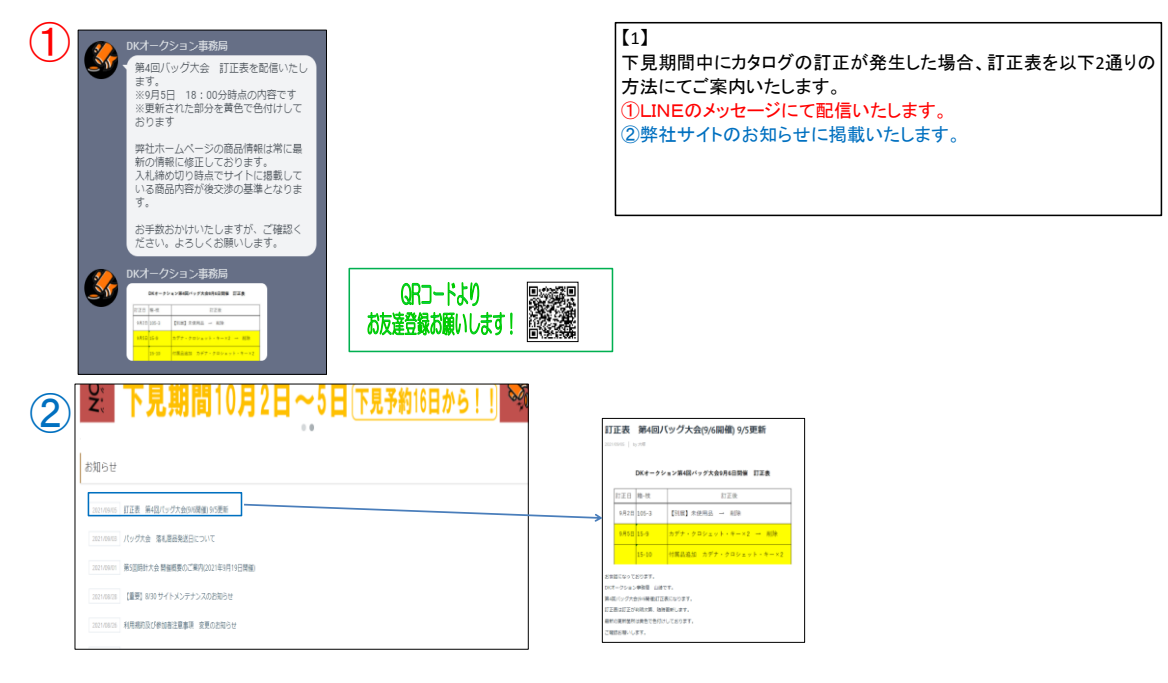

## 4.落札と保留交渉

# 4-1落札結果の確認方法

| A sprace<br>F→D p b<br>F→D p b<br>Control (Control (C | A Ministration Constraints of the second second sec | 【手順1】<br><マイアカウント> → <入札結果・落札結果>をクリックしていただくこ<br>とで、落札結果がご確認いただけます。                                                                                                    |
|----------------------------------------------------------------------------------------------------|----------------------------------------------------------------------------------------------------|----------------------------------------------------------------------------------------------------|
|                                                                                                    |                                                                                                    | 【手順2 落札結果の確認方法】<br>・大会当日、16:31以降、各商品の「結果」のステータスが更新され<br>ます。<br>ステータス<br>「落札」→落札されました<br>「不成立」→不落札<br>「結果待ち」→保留交渉になる可能性があります。                                                                                                    |
| Image: Section of the section of the section of th                                     | A12<br>A42<br>A44<br>A44<br>A44<br>A44<br>A44<br>A44<br>A4                                                                                                    | 各項目をクリックすると、<br>ステータスの並べ替えが可能です。<br>・結果:「成立」→「結果待ち」→「不成立」の順でソートされます<br>・現在価格:「高額」→「低額」の順でソートされます<br>・入札者数:「多い」→「少ない」の順でソートされます<br>・結果:「成立」→「結果待ち」→「不成立」の順でソートされます<br>・結果:「高額」→「低額」の順でソートされます<br>・変渉金額:「高額」→「低額」の順でソートされます<br>・返答:交渉となっていて返答が必要な商品(ボタンが出てきます)<br>→交渉のない商品の順にソートされます<br>※返答ボタンが表示されるのは16:31以降になります |

## 4-2保留交渉に関して

|                                                         | 入札終了3分前(                         | の入札で5分                                    | 延長されます                                | 係        | 留交渉期間                                      |                                      |
|---------------------------------------------------------|----------------------------------|-------------------------------------------|---------------------------------------|----------|--------------------------------------------|--------------------------------------|
| 入礼稼切                                                    | 入札自動和                            | <u>٤</u> Ę                                | 結果反映                                  | 【精<br>検討 | 入者様】<br>小回答時間                              | 最終結果                                 |
| ①1/7 11:00締切                                            | @11:00~                          | 16:00                                     | <b>③16:00</b>                         | @16      | <mark>:31∼18:00</mark>                     | \$18:30                              |
| 入札時間が自動延長<br>商品は、残り時間が<br>で入札できます。<br>入札時間は最大でい<br>れます。 | しこなっている<br>【終了】になるま<br>6:00まで延長さ | 「成立・ <sup>2</sup><br>れます。<br>「結果待<br>となる場 | 「成立」の結果が反映。<br>ち」の商品は保留交渉<br>合がございます。 | 3        | 「保留」商品を含<br>が反映されます。<br>※精算書は、翌<br>面にて出力が可 | めた最終的な結果。<br>-<br>日9:30から管理画<br>能です。 |

#### 落札者様の保留交渉期間は大会日の16:31~18:00です。 時間内に交渉の有無をご確認いただき 保留交渉となっている商品につきましてはご返答をお願いします。 時間内にご返答頂けない場合は、不落札となりますのでご注意ください。

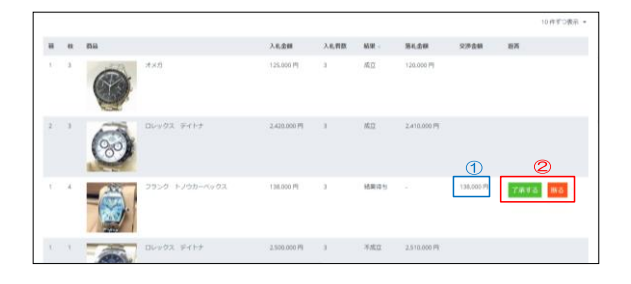

| [1]                              |
|----------------------------------|
| 16:31以降、保留交渉となっている商品には           |
| ①「交渉金額」が表示されます。                  |
| ②「返答」が表示されます。                    |
| 交渉金額をご確認いただき返答を選択してください。         |
| ・「了承する」→交渉金額で落札決定                |
| ・「断る」→不落札                        |
| ※「断る」を選択しても、出品者の交渉内容によって(交渉不成立   |
| 売り)の場合は、現在価格(2番手+上乗せ額)で落札となることがあ |
| ります。                             |
| ※交渉は原則1回のみです                     |
| ※現在価格と指値が大幅に開きがある場合など、交渉なしで引き    |
| となる場合があります。                      |
| ※交渉金額の返答は18:00までにお願いします。         |
|                                  |
|                                  |
|                                  |

#### 並び替えをすると保留交渉の商品の確認が簡単です

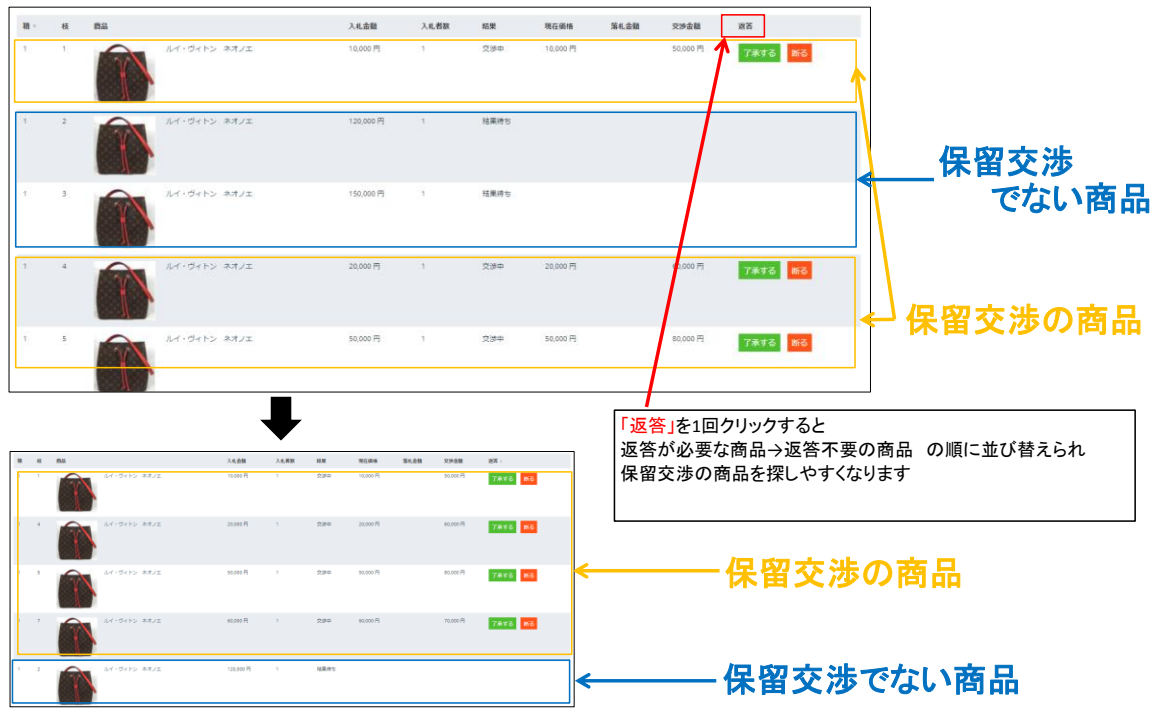

# 5.落札リストと精算書

## 5-1落札リストの確認

|             |     | 0.5<br>7-729<br>2<br>7<br>7<br>1<br>1<br>1<br>1<br>2<br>7<br>2<br>2<br>2<br>2<br>2<br>2<br>2<br>2<br>2<br>2<br>2 |              | Exercise<br>Constant<br>Constant<br>Const | An and a second second |              | 【1】<br><マイアカウント>→<落札済商品>より落札商品リストをご確認<br>いただけます。 |
|-------------|-----|----------------------------------------------------------------------------------------------------|--------------|----------------------------------------------------------------------------------------------------|----------------------------------------------------------------------------------------------------|--------------|--------------------------------------------------|
| 未一ム / 陽利鹿   | 品管理 |                                                                                                    |              |                                                                                                    |                                                                                                    |              | [2]                                              |
| 落札商品管       | 理   |                                                                                                    |              |                                                                                                    |                                                                                                    |              |                                                  |
| 検索オプション     |     |                                                                                                    |              |                                                                                                    |                                                                                                    | 表示           | 能とたいます                                           |
| <b>#</b> 13 | -   | 48                                                                                                    | <b>X7-9X</b> | お寄宿                                                                                                    | E10 -                                                                                                    | 活动会会         | ※茨丸加理の終了けっくいにてアナウンフレたします。 ち送泊                    |
| #479        | ۰.  | 10                                                                                                    | 海礼受付         |                                                                                                    | 2021/03/09.13:31                                                                                                    | 1.950.000 円  | ※洛札処理のに 」は パンに () パンスいたしより。 及 建造                 |
| #478        | 1   | 9                                                                                                    | 落礼受付         |                                                                                                    | 2021/03/09, 13:31                                                                                                    | 4.250.000 円  | 加をお願い致します。<br>※表示されている「番号」は落札処理が終了した順です。         |
| 8477        | 1   |                                                                                                    | 落礼荣付         |                                                                                                    | 2021/03/09, 13:30                                                                                                    | 900.000 Fil  |                                                  |
| #474        | 3   | 5                                                                                                    | 福利.共行        |                                                                                                    | 2021/03/09, 13:29                                                                                                    | 1.530,000 PI |                                                  |
| #473        | 1   | 4                                                                                                    | 184.2511     |                                                                                                    | 2021/03/09.13:29                                                                                                    | 950.000 PJ   |                                                  |

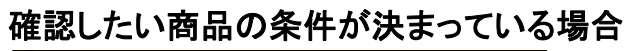

|                    | AUCTIO              | N |                    |                        |                   | ▲ マイアカウント・                 |
|--------------------|---------------------|---|--------------------|------------------------|-------------------|----------------------------|
| ボーム / ≋<br>落札商品    | Niddi Billit<br>日管理 |   |                    |                        |                   |                            |
| 検索オブミ              | ション                 |   |                    |                        |                   | 表示 >                       |
| 勝切                 | 80                  | 枚 | ステータス              | お客様                    | 日時                | 落礼金额                       |
| #1713              | 1                   | 8 | 落礼受付               |                        | 2021/09/01, 14:13 | 120,000 円                  |
| #1712              | 1                   | 6 | 藩礼受付               |                        | 2021/09/01, 14:13 | 100,000 円                  |
| #1711              | 1                   | 3 | 落礼受付               |                        | 2021/09/01, 14:12 | 150,000 円                  |
| 落札商品               | <b>品管理</b>          |   |                    | · ·                    |                   |                            |
| 落机曲号<br>网络情報       |                     |   | 游礼金頭 (門)<br>袖<br>5 | माम<br>प्रत्य<br>5     |                   | 辞表示 *                      |
| 藩礼冊号<br>開催情報<br>   | 4                   |   | 溶机金额 (円<br>箱<br>5  | 周期<br>すべて<br>ち         | •                 | 辞表示 ~                      |
| 溶机带可<br>開催情報<br>使素 | iii                 | 枝 | 済化金額 (円            | म्<br>जूर<br>5<br>2754 |                   | #表示 ~<br>①<br><b>浙北金</b> 朝 |

| 落札商品管明  | <b>喜礼前品管理</b> |         |               |     |                   |            |      |  |  |  |
|---------|---------------|---------|---------------|-----|-------------------|------------|------|--|--|--|
| 検索オプション |               |         |               |     |                   |            | 表示 ~ |  |  |  |
|         |               |         |               |     |                   |            |      |  |  |  |
| #9      | -             | 枚       | ステータス         | お客様 | 日時人               | 荡兆金额       |      |  |  |  |
| #1586   | 5             | 5       | 落机受付          |     | 2021/07/22, 11:48 | 820,000 FB |      |  |  |  |
| #1586   | 5             | et<br>S | ステータス<br>落れ受付 | 284 | 2021/07/22, 11:48 | 820,000 FJ |      |  |  |  |

### 5-2精算書の発行

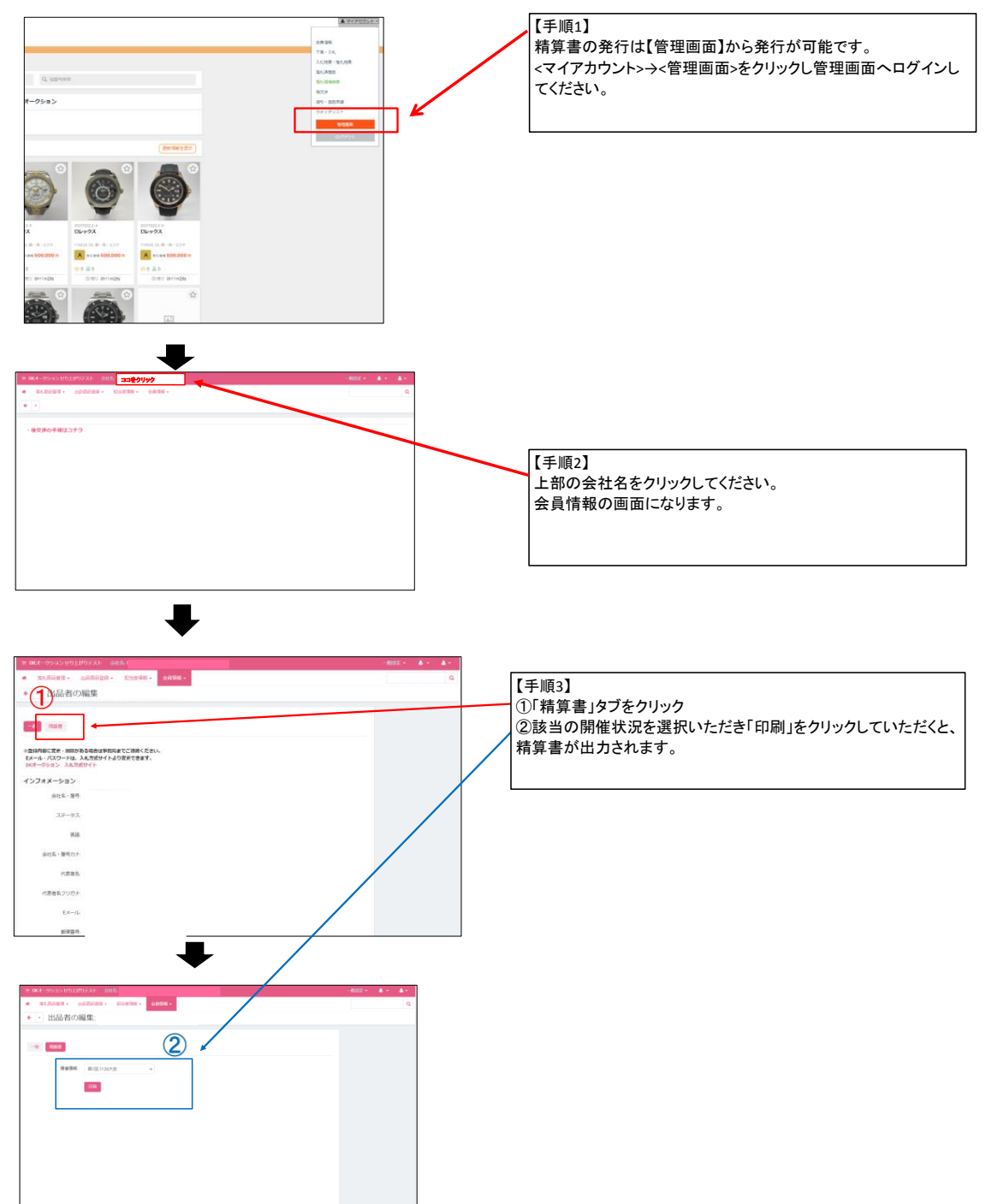

# 5-3落札商品のCSV出力

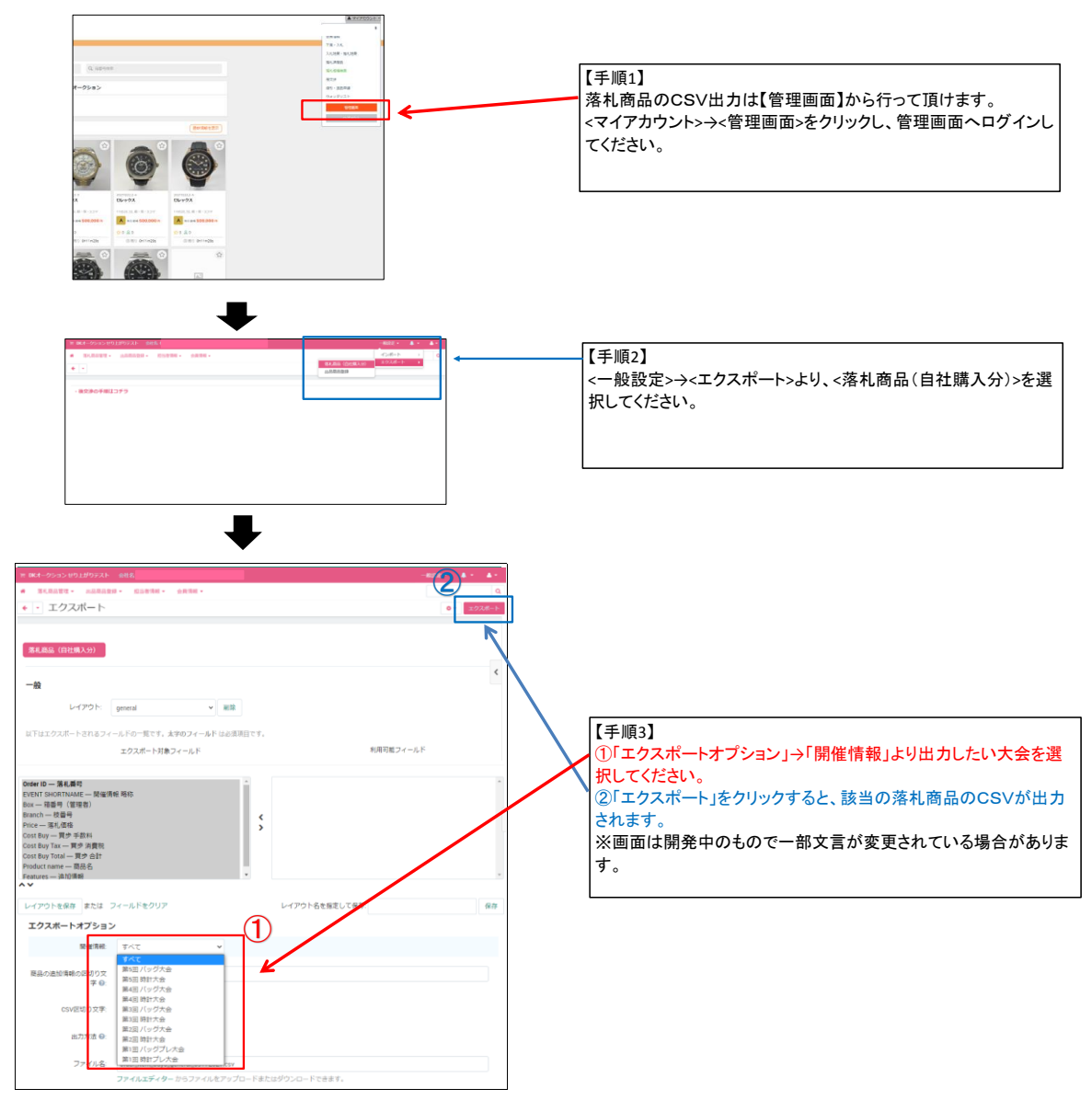

#### 6.後交渉

### 6-1後交渉申し込み方法

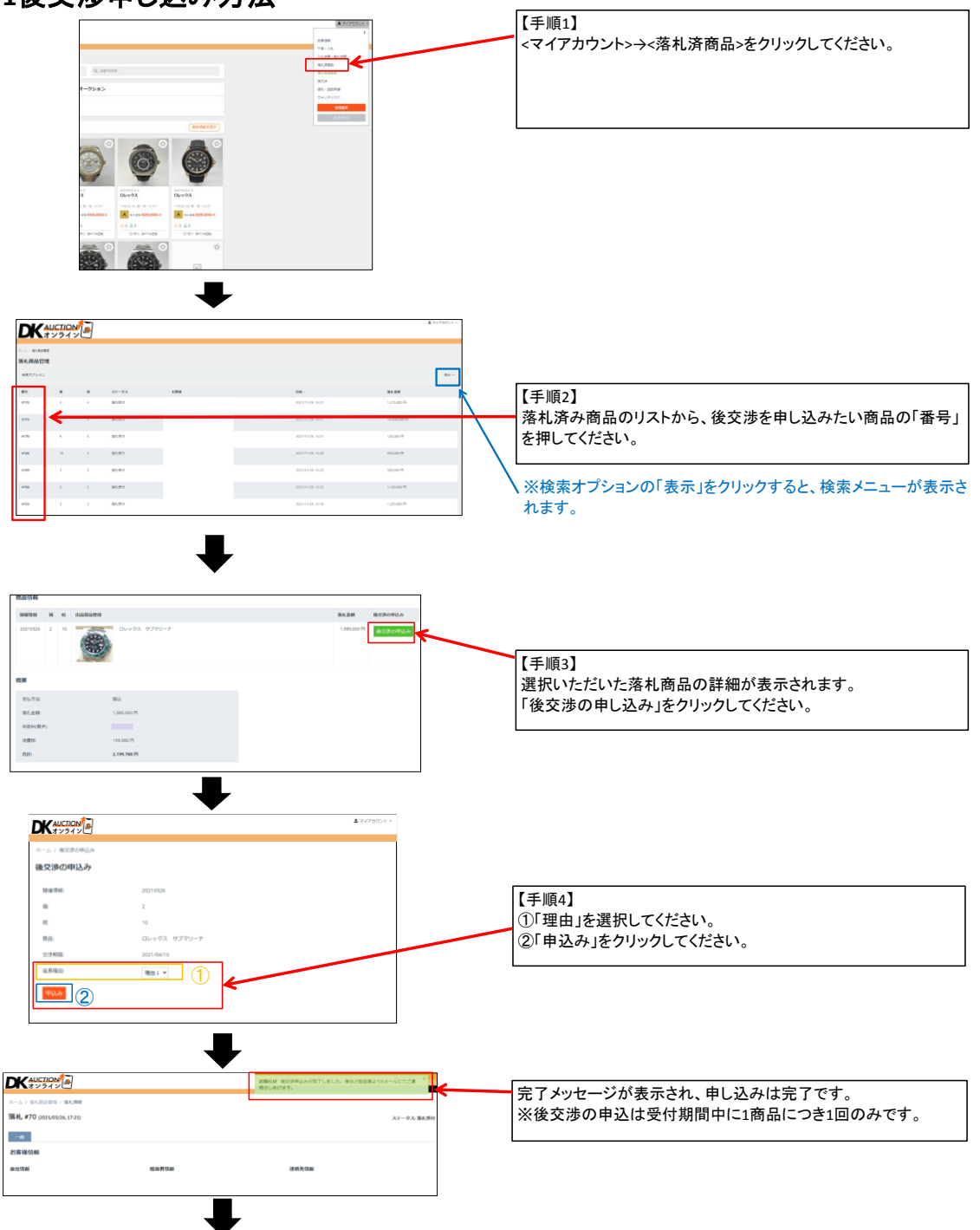

事務局にて「承認」「却下」の審査をいたします。 結果の反映まで少々お待ちください。

# 6-2後交渉期限の延長方法

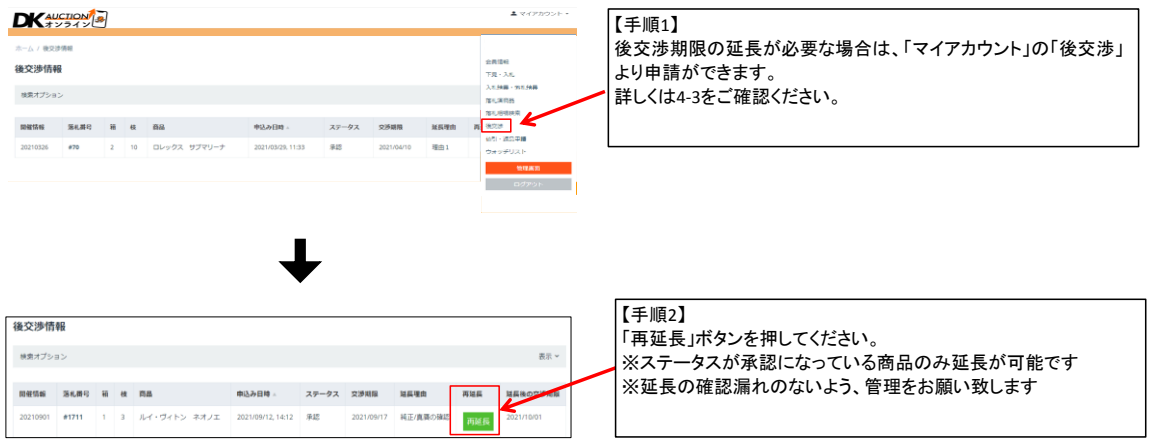

# 6-3値引き・返品申請方法

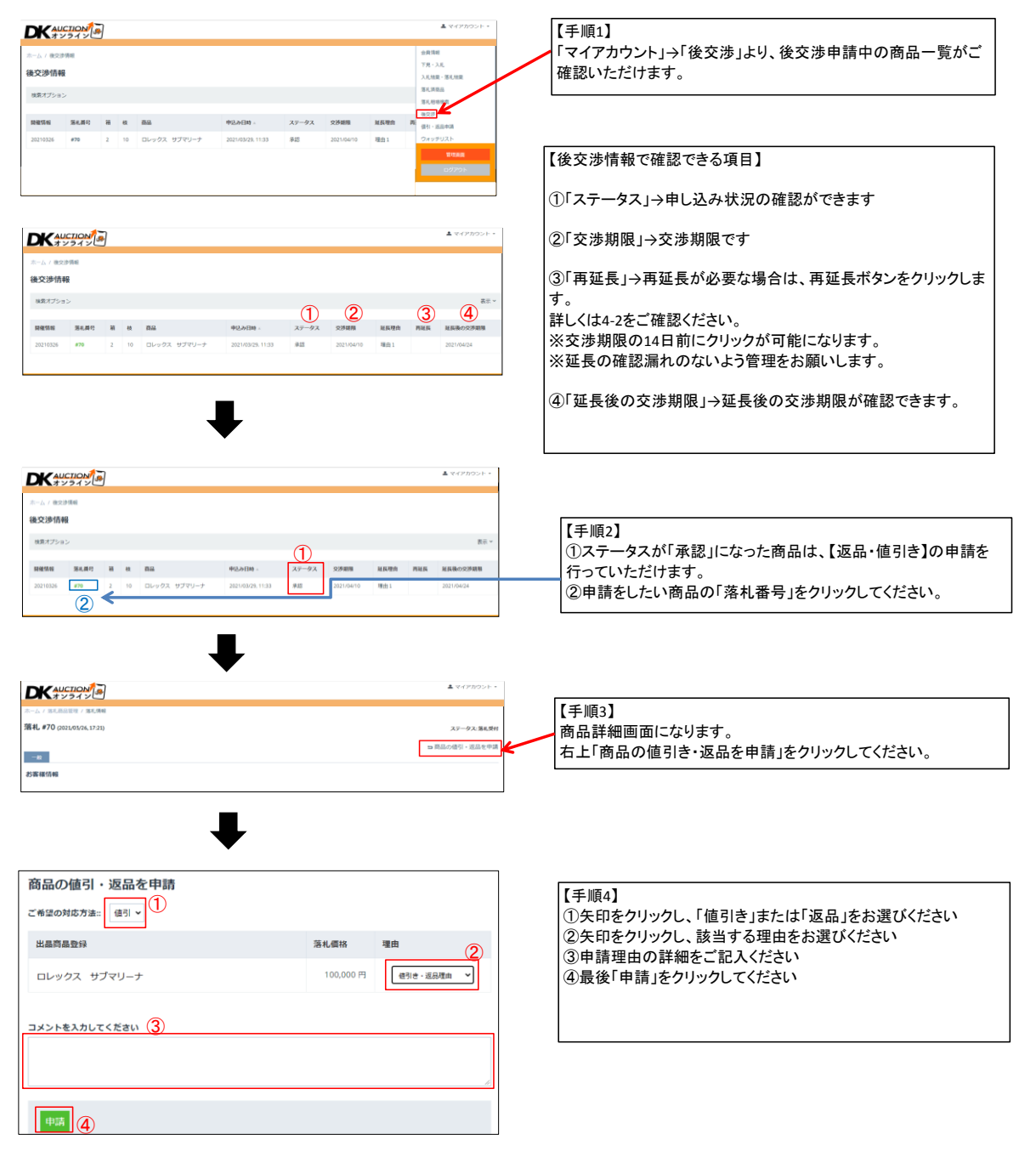

# 6-4値引き・返品申請 結果確認方法

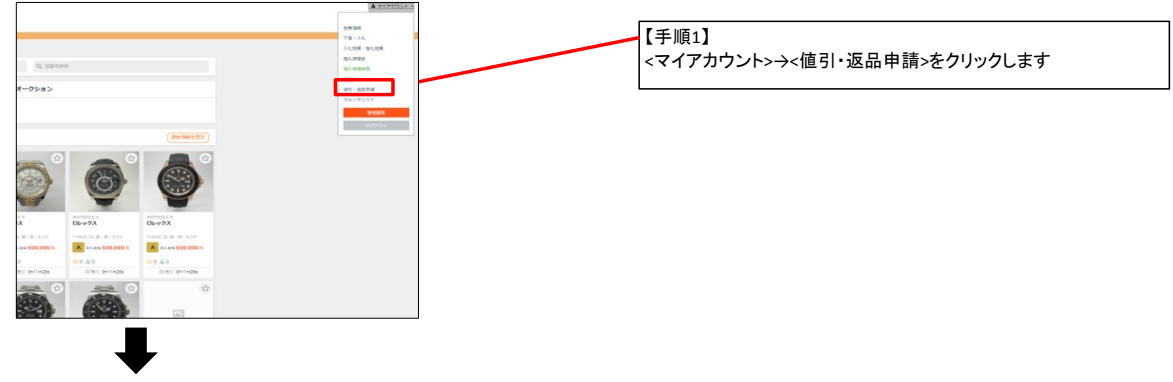

| 値引・返  | 品申請   |     |                   |       |          |       |     |      |                                    |  |
|-------|-------|-----|-------------------|-------|----------|-------|-----|------|------------------------------------|--|
| 検索オプシ | 32    |     |                   |       |          |       | 200 | 表示 > | 【手順2】<br>結果確認したい商品の「番号」をクリックしてください |  |
| 番号    | ステータス | お客様 | 日時人               | アクション | 間値情報     | 落札 番号 | 箱   | 枝    |                                    |  |
| #34   | 承認済み  |     | 2021/09/12, 14:01 | 值引    | 20210901 | #1712 | 1   | 6    |                                    |  |

| 値引・返i           | 品情報 #           | <b>34</b> (20 | 2             | ステータス: 承認済み<br>アクション: 値引 |      |    |
|-----------------|-----------------|---------------|---------------|--------------------------|------|----|
| ● 値引/返品 1 値引・返品 | 明細書を印<br>申請中の商品 | ₩)(PD         | F) ✦ <br>徳引・送 | 間違の落札。<br>島中贏が却下された商品 2  |      |    |
| 問催情報            | 落札番号            | 箱             | 枝             | 出最商品登録                   | 落礼價格 | 理由 |
|                 |                 |               |               |                          |      |    |

| どけま |
|-----|
|     |
|     |
| ます。 |
|     |
|     |
|     |

# 6-5値引き・返品明細の出力方法

| 値引・返             | 品情報 #           | 34 (20 | 21/09/1 | (2, 14:01)           | ;         | ステータス: 承認済み<br>アクション: 値引 | ]                                     |
|------------------|-----------------|--------|---------|----------------------|-----------|--------------------------|---------------------------------------|
| ● 値引/返品<br>値引・返品 | 明細書を印<br>申請中の商品 | 愿)(PDF | 〕<br>★『 | 間違の落札<br>品中国が却下された景品 |           |                          | 【1】<br>申請が商品された商品には「値引/返品明細書を印刷」が表示され |
| 問催情報             | 落札番号            | 箱      | 枝       | 出品商品登録               | 落札價格      | 理由                       | ます。 クリックし明細を出力しご確認ください。               |
| 20210901         | #1712           | 1      | 6       | ルイ・ヴィトン ネオノエ         | 100,000 円 | 使引き、返品理由                 |                                       |